1/3

• Откройте режим администратора (необходимо 7 раз кликнуть на логотипе «Лайм» в правом нижнем углу приложения, после чего ввести пин код, заданный во время настройки).

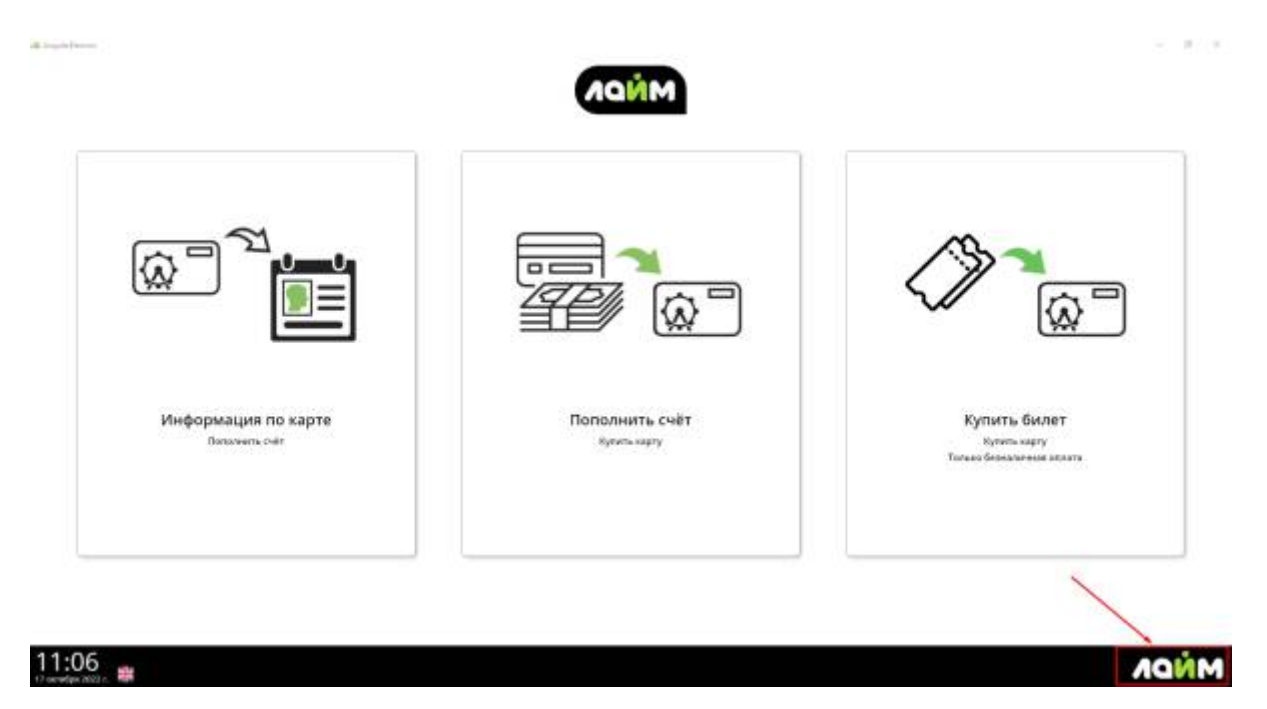

• Нажать кнопку «Перейти в сервисную панель».

|                                    |                             | AQUA |
|------------------------------------|-----------------------------|------|
|                                    |                             |      |
|                                    |                             |      |
|                                    |                             |      |
|                                    |                             |      |
|                                    | (                           |      |
| Тирнити в административную пинити. | Teleste a cepsición talente |      |
|                                    |                             |      |
|                                    |                             |      |
|                                    |                             |      |

| Добро пожаловать в                                     | а сервисную панель, Танзиля |
|--------------------------------------------------------|-----------------------------|
| Печать отложенных чеков, сверка итогов, закрытие смены | Закрытан сынкы              |
| Печать отложенных чеков: 10шт                          | Tean                        |
| Отменить оплату                                        | Onseens.consty              |
|                                                        |                             |
|                                                        |                             |
|                                                        |                             |
|                                                        |                             |
|                                                        |                             |
|                                                        |                             |

• Приложите к считывателю карт на автокассе карту, выданную сотруднику с правами "Управляющего" или "Администратора".

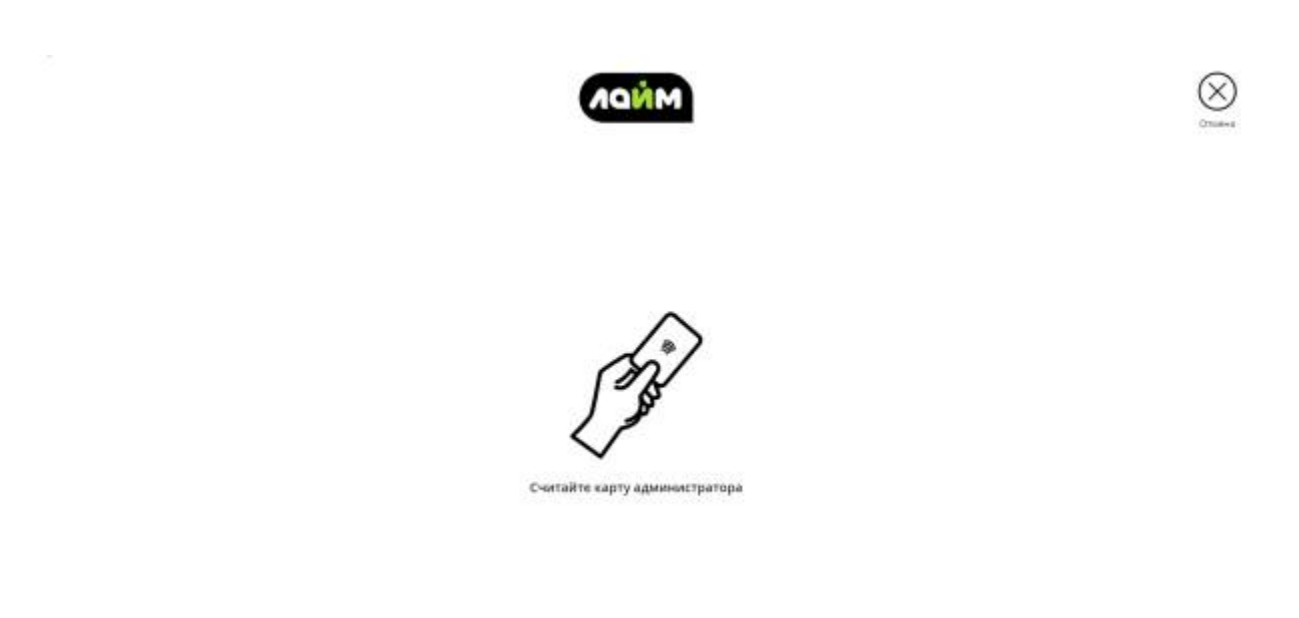

- Ввести сумму для возврата.
- Выбрать процессинг для возврата.
- Приложить карту клиента к пинпаду.

Сумма возвращена на карту клиента. Отмена транзакции отобразиться в отчете "Отмены транзакций эквайринга".

## Настройка автокассы

Учет рабочего времени персонала при работе в платной зоне

## Управление пользователями инсталляции

public, doc

From: https://wiki.lime-it.ru/ -

Permanent link: https://wiki.lime-it.ru/doku.php/public/doc/otmena\_tranzakcii\_na\_avtokasse?rev=1665987223

Last update: 06:13 17/10/2022

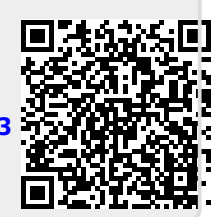